## **Post Call Survey Report (PCS)**

Follow the steps below to get the Post Call Survey Report (PCS):

- OVERVIEW
- NAVIGATE
- REPORT TYPE
  - OVERVIEW WITH ALL SKILLSETS
    - Cut-Off Acceptable Score (COAS)
    - Worst Quadrants
    - Overview by date and time
       Summary by Hour
      - - Summary by Day of Week

        - Weekly summary
          Monthly summary

### **OVERVIEW**

## **NAVIGATE**

From the Dashboard, navigate to Report ? Post-Call Survey. The system will navigate you to the page Post-Call Survey.

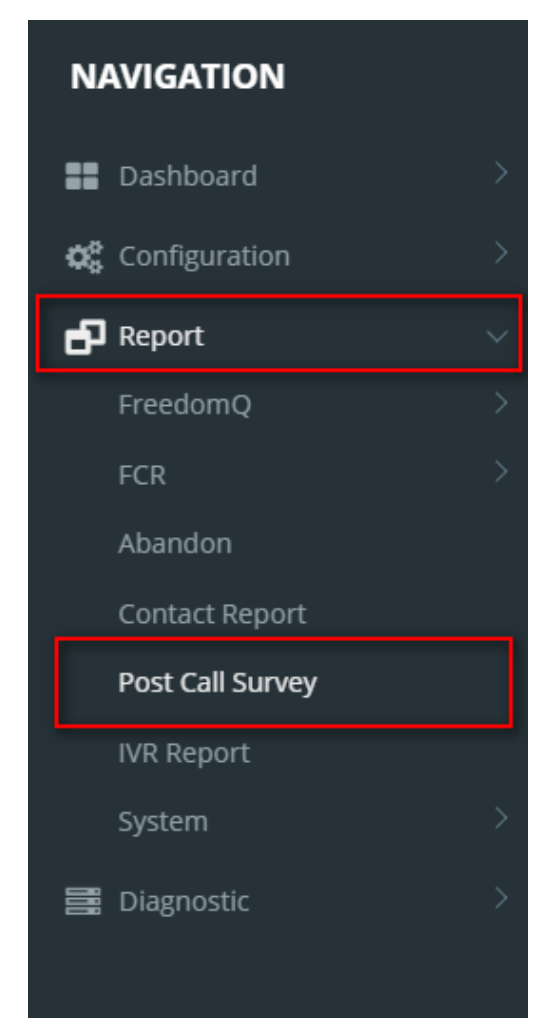

#### From the Survey Report, select Report Type on the Combobox, as below:

| Report Type | Select report                       | * |
|-------------|-------------------------------------|---|
|             | Overview with all skillsets         |   |
|             | Overview with patient skillsets     |   |
|             | Overview with non-patient skillsets |   |
|             | Agent with all skillsets            |   |
|             | Agent with patient skillsets        |   |
|             | Agent with non-patient skillsets    |   |
|             | Agent by skillset                   |   |
|             | Agent by skillset by hour           |   |

#### Enter the required information as the sample below, then click **View Report**:

| From Date | 12/30/2019                          |        | To Date                    | 1/6/2020         |   | View Report |
|-----------|-------------------------------------|--------|----------------------------|------------------|---|-------------|
| Agent ID  | Agent Aqua, Agent Lavi, Lady Sansa, | $\sim$ | Facility                   | 20075 Name,20079 | ~ |             |
| Skillset  | No Filter                           | $\sim$ | Exclude Selected Skillsets | ─ True ● False   |   |             |

View Survey Report by filling or altering the following fields:

- From Date/To Date: Select the date to show the report.
- Agent ID: This is the person's id, who responses to the customer's contact.
- Facility: It can be a location, an office, a hospital, ahead, etc.
- Skillset: Agent skill set. This is Agent VDN in the Avaya system.
- Exclude Selected Skillsets:

## **REPORT TYPE**

OVERVIEW WITH ALL SKILLSETS

# Survey Report | Overview with all skillsets from 12/30/2019 to 1/6/2020

## OVERALL SCORE: 1.00

#### Cutoff of Acceptable Score (COAS): 4.0

| Category                             | Amount | Average |
|--------------------------------------|--------|---------|
| Number of agent surveys ABOVE COAS   | 0      | 0.0     |
| Number of agent surveys Average COAS | 0      | 0.0     |
| Number of agent surveys BELOW COAS   | 1      | 1.0     |

| Worst Quadrants   |              |       |  |  |  |  |  |
|-------------------|--------------|-------|--|--|--|--|--|
| Quadrant          | Worst Value  | Score |  |  |  |  |  |
| Worst date        | Jan 03, 2020 | 1.0   |  |  |  |  |  |
| Worst day of week | Friday       | 1.0   |  |  |  |  |  |
| Worst hour        | 11           | 1.0   |  |  |  |  |  |

#### Overview by date and time

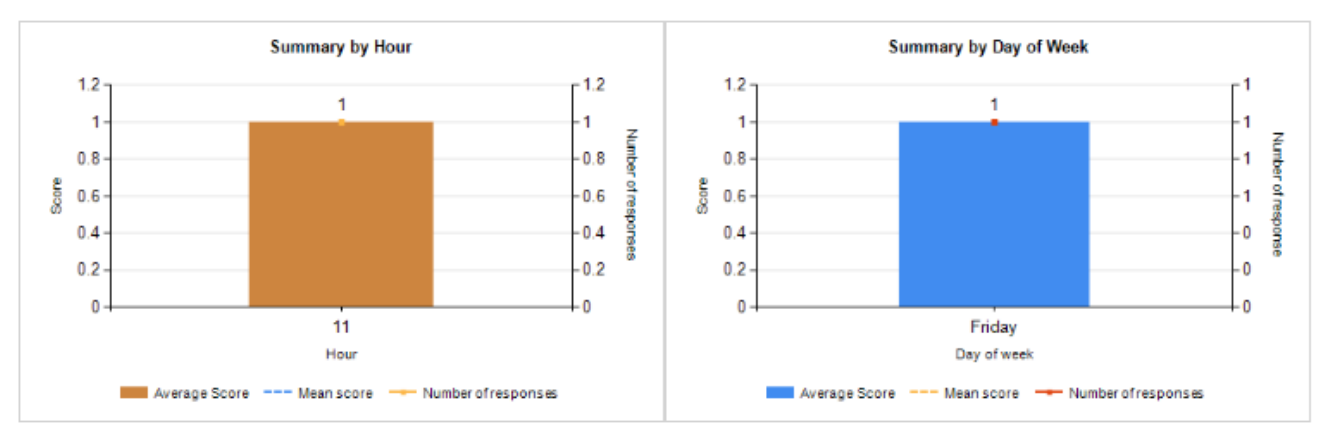

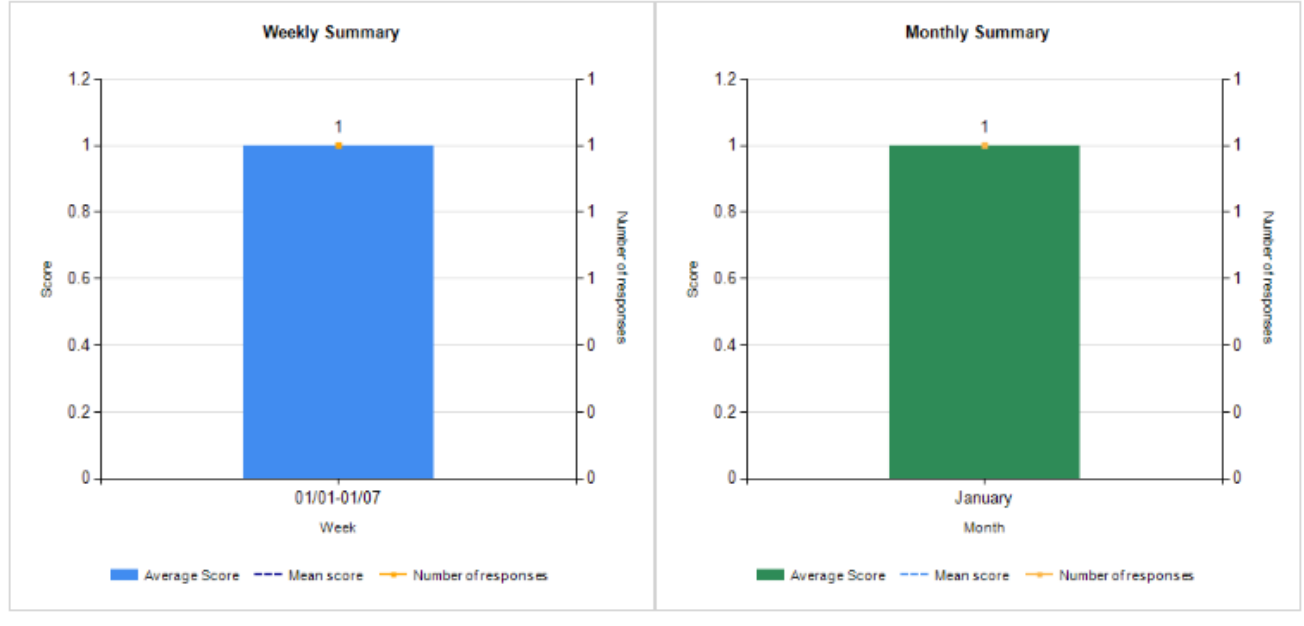

# O PRIMAS

The following explains the fields that are represented in the Overview with all skillsets report:

#### **Cut-Off Acceptable Score (COAS)**

This report presents the number of contacts and the average score group by COAS.

- :
- Category: Have 3 categories: above COAS, equals COAS, below COAS
- Amount: Number of contacts.
- Average: Average score.

#### **Worst Quadrants**

This report presents the worst quadrants for 3 categories: date, day of week and hour.

- Worst date: The date that the average score is lowest.
- Worst day of week: The day of the week that average score is lowest.
- Worst hour: The hour that average score is lowest.

#### Overview by date and time

- Summary by Hour
- Summary by Day of Week
- Weekly summary
- · Monthly summary

#### **Related articles**

- Guideline How To Use The Agent Dashboard
- How to manage API User at General Configuration
- How to manage Postcall Survey Configuration
- How to manage User Setting at Screen Pop Configuration
- How to manage FQ Config at FreedomQ Configuration